| 4 서대 H                                                                                                    | 근구 환제고도 구립서                                                                                                    | ાન                                                                                                    |                                                         | 0                                                  | - 7 A - 14 74 A                                                                                                    |                                            | 로그인                      |
|----------------------------------------------------------------------------------------------------|----------------------------------------------------------------------------------------------------|----------------------------------------------------------------------------------------------------|---------------------------------------------------------|----------------------------------------------------|----------------------------------------------------------------------------------------------------|--------------------------------------------|--------------------------|
| 20/10                                                                                                    |                                                                                                    | 하 저 너 미위 서비스                                                                                                    | 7년 1 회과 이                                               | 이 아이 아이 아이 아이 아이 아이 아이 아이 아이 아이 아이 아이 아이           | 178 1202                                                                                                    | ·구의의 ·도/                                   | 다만다중단<br>도 ()            |
| 1 della                                                                                                    |                                                                                                    |                                                                                                    |                                                         |                                                    | 1                                                                                                    |                                            | • •                      |
| ۲                                                                                                    | 자치회관                                                                                                    | 강좌안내                                                                                                    |                                                         |                                                    | <b>^</b> }≩                                                                                                    | 제2동주민센터 > 지                                | 치회관                      |
|                                                                                                    |                                                                                                    | 초황동 원여동                                                                                                    | 부아하루 시츠루                                                | 여히두                                                | 호제1동                                                                                                    | 之제7年                                       |                          |
| > 자치회관                                                                                                    | 탄소개<br>(초)                                                                                                    | · · · · · · · · · · · · · · · · · · ·                                                                                                    | 흥은2동 남가좌1동                                              | 남가좌2동                                              | 북가좌1등                                                                                                    | 북가좌2동                                      | 전체보기                     |
| > 주민사지                                                                                                    | · · · · ·                                                                                                    |                                                                                                    |                                                         | ~                                                  |                                                                                                    | 거세                                         |                          |
| > 자치히고                                                                                                    | 1 <b>1</b> 2 7 2                                                                                                    | 전체 22개, 1 / 3page                                                                                                    |                                                         |                                                    |                                                                                                    | 67                                         |                          |
| - 강좌안!                                                                                                    | 4                                                                                                    | 번호 분야 대상                                                                                                    | 프로그램명                                                   | 강사                                                 | 모집기간                                                                                                    | 강의기간                                       | 상태                       |
| ~ 음아디                                                                                                    | -                                                                                                    | 22 생활체육 성인 [클                                                                                                    | 제2동] (3분기) 온라인 신청 테스트                                   | E) EIAE                                            | 06-14~06-30                                                                                                    | 07-01~09-30                                | 접수중                      |
| 2 시설 및                                                                                                    | 418<br>(2001)                                                                                                    | 21 생활체육 성인 [홈                                                                                                    | 제2등) (3분기) 3년 문제                                        | 전은주                                                | 06-19~09-01                                                                                                    | 07-01~09-30                                | 접수전                      |
| > 우리동 /                                                                                                    | 나업현황                                                                                                    | 20 생활체육 성인 [홈                                                                                                    | 제2등] 6월 성민발레특강                                          | 전은주                                                | 05-31~06-14                                                                                                    | 06-07~06-28                                | 접수마감                     |
| 13                                                                                                    | 주민센터 이용시간                                                                                                    | 19 문화여가 성인 [홈                                                                                                    | ·제2동] (3분기) 혐요펜드로잉B (지                                  | ···· 주영현<br>···· · · · · · · · · · · · · · · · · · | 06-19~09-01                                                                                                    | 07-01~09-30                                | 접수전                      |
| 평일 :                                                                                                    | 오전9시~ 오후6시                                                                                                    | 18 문화여가 심인 1명                                                                                                    | ·제2종] (3분기) 월요 팬트도영A (<br>제2동] (2보기) 노래공사               | 니 수영면<br>나미거                                       | 06-19~09-01                                                                                                    | 07-01~09-30                                | 접수진                      |
| 토/얼/                                                                                                    | /공휴일 : 휴무                                                                                                    | 16 생활체육 성인 [4                                                                                                    | 제2동] (3분기)라인댄스(중급)                                      | 귀희                                                 | 06-18~09-01                                                                                                    | 07-01~09-30                                | 접수전                      |
| 위치 :                                                                                                    | 통일로 34길 27                                                                                                    | 15 생활체육 성인 (홍                                                                                                    | 제2등] (3분기)라인댄스(초급)                                      | 귀회                                                 | 06-18~09-01                                                                                                    | 07-01~09-30                                | 접수전                      |
| · 전화 · 팩스 :                                                                                                    | 02-391-6573                                                                                                    | 14 문화여가 성인 [홈                                                                                                    | ·제2등] (3분기)저녁 난타                                        | 김경애                                                | 06-18~09-01                                                                                                    | 07-01~09-30                                | 접수전                      |
|                                                                                                    |                                                                                                    | 13 모퀴여가 섬이 17                                                                                                    |                                                         |                                                    | ANNOL MANDEN                                                                                                    | 122 27122 22                               | 220102230                |
| 터넷 신                                                                                                    | <u>.</u> 청/결과획                                                                                                    | ·인 바로가기 버                                                                                                    | 123<br>토클릭                                              | 김경애                                                | 06-18~09-01                                                                                                    | 07-01~09-30                                | 접수전                      |
| 터넷 신                                                                                                    | <u>.</u> 청/결과혹                                                                                                    | ·인 바로가기 버                                                                                                    | 123<br>토클릭                                              | 김경애                                                | 06-18~09-01                                                                                                    | 07-01~09-30                                | 접수천                      |
| 터넷 신                                                                                                    | 민청/결과혹<br>민원서비스                                                                                                    | 13 번위가 정된 13<br>같인 바로가기 버<br>자치회관                                                                                                    | 1 2 3<br>토 클릭<br>우리동 소개                                 | 김경애                                                | 06-18-09-01                                                                                                    | 07-01~09-30<br><b>,구민센E</b>                | 심수전                      |
| 터넷 신                                                                                                    | <u>1</u> 청/결과혹<br>민원서비스<br>안내                                                                                                    | 13 변화가 정진 (3<br>같인 바로가기 버<br>자치회관                                                                                                    | 1 2 3<br>토 클릭<br>우리동 소개                                 | 김경애                                                | 06-18-09-01<br>동<br>슈〉 홍겨                                                                                                    | 07-01~09-30<br>주민센터<br>12동주민센터             | 접수전<br>  이동<br>리 > 자키    |
| 터넷 신<br>::: 강좌(<br>5주민센터                                                                                              | <u>1</u> 청/결과혹<br>민원서비스<br>안내<br>\$제2동                                                                                                    | · · · · · · · · · · · · · · · · · · ·                                                                                                    | 1 2 3<br>토 클릭<br>우리동 소개                                 | 정안                                                 | ০6-18-09-01<br>হ<br>৫<br>১ ২ হব                                                                                                    | 07-01~09-30<br>동 <b>주 민 센 터</b><br>12동주민센터 | 접수전<br>  이동              |
| 터넷 신<br>::: 강좌(<br>::: 강좌(<br>::: 강좌명                                                                                 | <mark>년청/결과혹</mark><br>민원서비스<br>안내<br>홍제2동<br>(3분기) 온라인                                                                                                    | 13 변화가 정한 13<br>같인 바로가기 버<br>자지회관                                                                                                    | 1 2 3<br>토 클릭<br>우리동 소개                                 | 성양                                                 | 06-18-09-01<br>준<br>유 > 홍격                                                                                                    | 07-01~09-30<br>5 <b>주민센터</b><br>12동주민센터    | 접수전<br>  이동              |
| 터넷 신<br>대<br>강좌명<br>교육기간                                                                                              | <mark>신청/결과호</mark><br>민원서비스<br>안내<br>홍제2동<br>(3분기) 온라인<br>2024-07-01 ~                                                                                                    | 13 변화가 정한 13<br>같인 바로가기 버<br>자치회관<br>신청 테스트 강좌<br>2024-09-30                                                                                                    | 1 2 3<br>토 클릭<br>우리동 소개<br>교육대상<br>강사명                  | 성연<br>테스트                                          | 06-18-09-01<br>주<br>(1) 홍지                                                                                                    | <mark>. 주민센</mark> 티<br>2동주민센티             | 접수전<br>  이동              |
| 터넷 신<br>대 강좌(<br>33국명<br>교육기간<br>교육시간                                                                                 | <b>1청/결과혹</b><br><b>1원서비스</b><br>안내<br>홍제2동<br>(3분기) 온라인<br>2024-07-01 ~<br>(수요알) 01 : 0<br>(금요일) 01 : 0                                                                   | 사장 테스트 강작<br>2024-09-30<br>0 - 01 : 00<br>0 - 01 : 00                                                                                                    | 1 2 3<br>토 클릭<br>우리동 소개<br>교육대상<br>강사명                  | 성연<br>테스르                                          | 06-18-09-01<br>준<br>슈〉홍격                                                                                                    | 07-01~09-30<br>동 <b>주민센터</b><br>12동주민센터    | 접수전<br>  이동              |
| 터넷 신<br>대 강좌(<br>장좌명<br>교육기간<br>교육시간                                                                                  | <mark>1청/결과호</mark><br>19원서비스<br>안내<br>홍제2동<br>(3분기) 온라인<br>2024-07-01 ~<br>(수요알) 01 : 0<br>(금요일) 01 : 0<br>종제2동주민생태                                                       | <mark>- 13 변화가 정한 18</mark><br><b>사치회관</b><br>신청 테스트 강좌<br>2024-09-30<br>0 - 01 : 00<br>0 - 01 : 00                                                                                                    | 1 2 3<br>토 클릭<br>우리동 소개                                 | 성인                                                 | 06-18-09-01<br>준<br>유 > 홍격                                                                                                    | 07-01~09-30<br>5 <b>주민센터</b><br>12동주민센터    | 접수전<br>  이동              |
| 터넷 신<br>[<br>]<br>]<br>]<br>]<br>]<br>]<br>]<br>]<br>]<br>]<br>]<br>]<br>]<br>]<br>]<br>]<br>]<br>]                   | <b>신청/결과호</b><br><b>인원서비스</b><br>안내<br>*체2동<br>(3분기) 온라인<br>2024-07-01 ~<br>(슈요일) 01 : 0<br>(군요일) 01 : 0<br>(군요일) 01 : 0<br>(군요일) 01 : 0                                   | <u> 13 변화가 정한 13</u><br><b>사기회관</b><br>신청 테스트 강좌<br>2024-09-30<br>0 - 01 : 00<br>더 00<br>더 2024-06-30                                                                                                    | 1 2 3<br>토 클릭<br>우리동 소개<br>교육대상<br>강사망                  | 성인<br>테스트                                          | 06-18-09-01<br>준<br>()<br>()<br>()<br>()<br>()<br>()<br>()<br>()<br>()<br>()<br>()<br>()<br>()                                                                                                    | 07-01~09-30<br>• <b>주민센티</b><br>12동주민센티    | 접수전<br>1 이동<br>1 > 자치    |
| 터넷 신<br>[]]<br>[]] 강좌명<br>[]]<br>[] 강좌명<br>[]<br>[]<br>[]<br>[]<br>[]<br>[]<br>[]<br>[]<br>[]<br>[]<br>[]<br>[]<br>[] | 년청/결과호<br>민원서비스<br>안내<br>총제2동<br>(3분기) 온라인<br>2024-07-01 ~<br>(수요일) 01 : 0<br>(금요일) 01 : 0<br>(금요일) 01 : 0<br>(금요일) 01 : 0<br>(금요일) 01 : 0                                 | <u>13 변화가 정한 13</u><br><b>산인 바로가기 버</b><br><b>자치회관</b><br>신청 테스트 강좌<br>2024-09-30<br>0 - 01 : 00<br>0 - 01 : 00<br>0 - 01 : 00<br>더 1 : 00                                                                                                    | 1 2 3                                                   | 성연<br>테스트                                          | 06-18-09-01<br>동<br>(1) 동<br>(1) S<br>(1) S<br>(1) | 67-01~09-30<br>동주민센터<br>12동주민센터            | <mark>접수전</mark><br>1 이동 |
| 터넷 신                                                                                                    | 년청/결과호<br>민원서비스<br>안내<br>홍제2동<br>(3분기) 온라인<br>2024-07-01 ~<br>(수요일) 01 : 0<br>(금요일) 01 : 0<br>(금요일) 01 : 0<br>(금요일) 01 : 0<br>(금요일) 01 : 0<br>(금요일) 01 : 0<br>(금요일) 01 : 0 | 13 변화가 정전 (8           13 변화가 정전 (8           14 (10 (10 (10 (10 (10 (10 (10 (10 (10 (10 | 1 2 3<br>토 클릭<br>우리동 소개<br>교육대상<br>강사명<br>사용료<br>접수된 인원 | 성인<br>테스트<br>이원                                    | 06-18-09-01<br>준<br>(유) 홍지                                                                                                    | 07-01~09-30<br>동주민센터<br>12동주민센터            | 접수전<br>1 이동              |
| 터넷 신<br>[<br>] · · · · · · · · · · · · · · · · · · ·                                                                  | 년청/결과호<br>민원서비스<br>안내<br>홍제2동<br>(3분기) 온라인<br>2024-07-01 ~<br>(수요암) 01 : 0<br>(금요일) 01 : 0<br>(금요일) 01 : 0<br>(금요일) 01 : 0<br>(금요일) 01 : 0<br>(금요일) 01 : 0<br>(금요일) 01 : 0 | 13 변화가 정한 13<br>산인 바로가기 버<br>자치회관<br>신청 테스트 강좌<br>2024-09-30<br>0 ~ 01 : 00<br>0 ~ 01 : 00<br>더<br>2024-06-30<br>20경<br>전청/결과확인 바로가기                                                                                                    | 1 2 3<br>토 클릭<br>우리동 소개<br>교육대상<br>강사망<br>사용료<br>철수된 인원 | 성인<br>테스르                                          | 06-18-09-01<br>동<br>유 > 홍지                                                                                                    | 07-01~09-30<br>동주민센터<br>12동주민센터            | · 이동                     |

| 종합민원                                                                                                    | 행정정보                                            | 구                                                                                                    | 민참여                                                                                          | 구정소식                                                                | 우리서대문                                                                                                    | 분야별                                            | 렬정보                  | ≡ |
|----------------------------------------------------------------------------------------------------|-------------------------------------------------|----------------------------------------------------------------------------------------------------|----------------------------------------------------------------------------------------------|---------------------------------------------------------------------|----------------------------------------------------------------------------------------------------|------------------------------------------------|----------------------|---|
| > 종합민원 > 통합                                                                                                    | 신청 > 통합신청                                       |                                                                                                    |                                                                                              |                                                                     |                                                                                                    |                                                |                      |   |
| 통합신청                                                                                                    |                                                 |                                                                                                    |                                                                                              |                                                                     |                                                                                                    |                                                |                      |   |
| 통합신청 프로그램                                                                                                    |                                                 | <b>STEP1</b><br>정보보기                                                                                                  |                                                                                              | STEP2                                                               | <b>STEP3</b><br>산정정보 확인                                                                                                    | ]                                              |                      |   |
| 제목                                                                                                    | 홍제2동 / (3년<br>좌                                 | 년기) 온라인 신                                                                                                    | 청 테스트 강                                                                                      | 신청/모집/예비<br>인원                                                      | 0/100/0                                                                                                    |                                                | 120                  |   |
| 접수상태                                                                                                    | 신청(2024-06                                      | -14 09:00~20                                                                                                    | 024-06-30 18:0                                                                               | 00)                                                                 |                                                                                                    |                                                |                      |   |
| 신청대상                                                                                                    | 성인                                              |                                                                                                    |                                                                                              | 장소                                                                  | 홍제2동주민센터                                                                                                    |                                                |                      |   |
| 비용                                                                                                    | 무료                                              |                                                                                                    |                                                                                              |                                                                     |                                                                                                    |                                                |                      |   |
| 문의처                                                                                                    | 김희원 / 0233                                      | 08689                                                                                                    |                                                                                              |                                                                     |                                                                                                    |                                                |                      |   |
|                                                                                                    |                                                 |                                                                                                    |                                                                                              |                                                                     |                                                                                                    |                                                |                      |   |
| 스트                                                                                                    |                                                 |                                                                                                    |                                                                                              |                                                                     |                                                                                                    |                                                |                      |   |
| <sup>스트</sup><br>첨부파일<br>SNS로그                                                                                                    | 1인 / 본역                                         | 인인증 :                                                                                                    | 로그인 /                                                                                        | '기존회원                                                               | 신청<br>년 로그인 중                                                                                                    | <sup>결과확인</sup><br>택1 <u>로</u> 그               | <sup>닫기</sup><br>1인  |   |
| 철부파일 SNS로그                                                                                                    | 1인 / 본                                          | 인인증 :<br>조하미위                                                                                                    | 로그인 /                                                                                        | 기존회원                                                                | 신청<br>년 로그인 중                                                                                                    | 결과확인<br>택1 로그                                  | 말기<br>1인<br>=        |   |
| 소트<br>첨부파일<br>SNS로그<br>Storaemun-Gu                                                                                                    | 1인 / 본역                                         | 인인증 i                                                                                                    | <b>로그인 /</b>                                                                                 | <b>7 기존회원</b><br><sup>구민참여 구전</sup>                                 | 신청<br>년 로그인 중<br><sup>성소식 우리서대문</sup>                                                                                                    | 결과확인<br>택1 로그<br><sup>분야별정보</sup>              | 닫기<br>1인<br>프        |   |
| 소트<br>첨부파일<br>SNS로그<br>Storaemun-Gu<br>Storaemun-Gu<br>Storaemun-Gu                                                                                                    | 1인 / 본역                                         | <b>인인증 :</b><br>종합민원<br>북- 마이페이지 ~ 로그인<br>로그인                                                                         | <b>로그인 /</b><br><sub>행정정보</sub>                                                              | <b>기존회원</b><br><sub>구민참여 구전</sub>                                   | 신청       보고인 중       성소식     우리서대문                                                                                                    | <mark>결과확인</mark><br>택1 로그<br><sup>분야별정보</sup> | 닫기<br>1인<br>=        |   |
| 스트<br>첨부파일<br>SNS로그<br>StoatMureu                                                                                                    | 1인 / 본역                                         | <mark>전인인증 :</mark><br>종합민원<br>*- 마이페이지 > 로그인<br>로그인<br>사대문                                                           | <b>로그인 /</b><br>행정정보<br>구 홈페이지에 오신것<br>구청에 로그인을 하시                                           | <b>기존회원</b><br>구민참여 구정                                              | 신청<br>및 로그인 중<br>성소식 우리서대문<br>스블 이용하실 수 있습니다.                                                                                                    | 결과확인<br>택1 로그<br><sup>분야별정보</sup>              | 닫기<br><u>1인</u><br>= |   |
| 소트<br>첨부파일<br>SNS로그<br>StoatRT<br>StoatRT<br>Stoat | 1인 / 본역                                         | 인인증 :<br>종합민원<br>★> 마이케이지 > 로그인<br>로그인<br>같죠 ਪ <sup>서대문</sup>                                                         | <b>로그인 /</b><br>행정정보<br>구 홈페이지에 오신것<br>구청에 로그인을 하시                                           | <b>기존회원</b><br>구민참여 구정<br>방영합니다.<br>면 정보확인 및 모든서비                   | 신청<br>및 로그인 중<br>영소석 우리서대문                                                                                                    | 결과확인<br>택1 로그<br><sup>분야별정보</sup>              | 닫기<br><u>1인</u><br>= |   |
| 스트<br>첨부파일<br>SNS로그<br>StoratRT<br>StoratRT<br>StoratRT<br>외<br>외<br>외<br>외<br>외<br>외<br>외<br>외<br>외<br>외<br>외<br>외<br>외<br>외<br>외<br>외<br>외<br>(<br>)<br>외<br>외<br>(<br>)<br>(<br>)                                                                                                    | 1인 / 본(<br>백이지                                  | 인인증                                                                                                    | <b>로그인 /</b><br>행정정보<br>구 홈페이지에 오신것<br>구청에 로그인을 하시<br><u>긴</u><br>NS계정으로 로그인 할수 8            | <b>기존회원</b><br>구민참여 구정<br>응 환영합니다.<br>1면 정보확인 및 모든서비<br>본<br>226나다. | 신청<br>및 로그인 중<br>상석 우리서대문<br>스트 이용하실 → 있습니다.                                                                                                    | 결과확인<br>택1 로그<br>분야별정보                         | 닫기<br>1인<br>=        |   |
| 스트<br>참부파일<br>SNS로그<br>SCOAEMUN-GU<br>SECOAEMUN-GU<br>로그인<br>아이디 찾<br>비밀번호 3                                                                                                    | 1인 / 본역<br>변제이지                                 | 인인증<br>종합민원<br>★- 마이페이지 > 로그인<br>로그인<br>값 서대문<br>서대문<br>가입하신 분인의 S                                                    | 로그인 /<br>행정정보<br>구 홈페이지에 오신것<br>구청에 로그인을 하시<br>신<br>NS계정으로 로그인 할수요                           | <b>기존회원</b><br>구민참여 구정<br>일을 환영합니다.<br>1면 정보확인 및 모든서비<br>20습니다.     | 신청<br>및 로그인 중<br>당소석 우리서대문<br>스플 이용하실 수 있습니다.<br>인인증 로그인                                                                                                    | 결과확인<br>택1 로그<br>분야별정보                         | 닫기<br><u>1인</u><br>= |   |
| 스트<br>첨부파일<br>SNS로그<br>StorateMun-Gu<br>호<br>호conateMun-Gu<br>교<br>모<br>이미 찾<br>비밀번호 :                                                                                                    | 1인 / 본<br>백이지                                   | 조합민원         종합민원         *> 마이케이지 > 로그인         로그인         값 대문         기업하신 분인의 SI         기업하신 분인의 SI         내이버 | 로그인 /<br>행정정보<br>구 홈페이지에 오신것<br>구청에 로그인을 하시<br>21<br>NS계정으로 로그인 할수요<br>NS계정으로 로그인 할수요<br>가라오 | <b>기존회원</b><br>구민참여 구정<br>(을 환영합니다.<br>[면 정보확인 및 모든서비<br>22습니다.     | 신청<br>및 로그인 중<br>명소식 우리서대문<br>스들 이용하실 수 있습니다.<br>인인증 로그인<br>대문 인증하기 나미아 인종 방안 에뉴 해료폰<br>대자 지 (EQU-사용자는 인종은 방안 에뉴 해료폰<br>대자 지 (EQU-사용자는 인종은 방안 에뉴 해로폰<br>대자 지 (EQU-사용자는 인종은 방안 에뉴 해로폰<br>(EQU-아이지 P과원는 1990~1527) (실명동역, PH                                                                                                    | 결과확인<br>택1 로그<br>분야별정보                         | 닫기<br><u>1인</u><br>= |   |
| 스트<br>청부파일<br>SNS로그<br>(회원<br>로그인<br>아이디찾:<br>비밀번호 3                                                                                                    | 1인 / 본<br>객이지<br><sup>1</sup><br><sup>2</sup> 기 | 21인근증<br>조합민원<br>*- 마이페이지 - 로그인<br>로그인<br>값                                                                           | 로그인 /<br>행정정보<br>가 홈페이지에 오신것<br>가정에 로그인을 하시<br>2<br>SNS계정으로 로그인 할수요<br>가가오<br>로그인이 S         | 기존회운<br>구민참여 구정<br>'                                                | 신청         년 로그인 중         성소식       우리서대문         소를 이용하실 수 있습니다.         인인증 로그인         값이 다 가용하는 인증 약간 액류 최대로 전체 수 인증해가지.         KI, KI, LGU- 사용차는 인증 약간 액류 최대로 전체 수 인증해주세요.         ICED 여디 가 격용는 1300-1327 (실망등 로, IPFI 이 인증 태고 지료 전체 수 인증해 수 있는 1300-1327 (실망등 로, IPFI 이 가능하는 1300-1327 (실망등 로, IPFI 이 가능하는 1300-1327 (실망등 문, IPFI 이 가능하는 1300-1327 (실망등 문) | 결과확인<br>택1 로그<br>분야별정보                         | 닫기<br><u>1인</u><br>= |   |

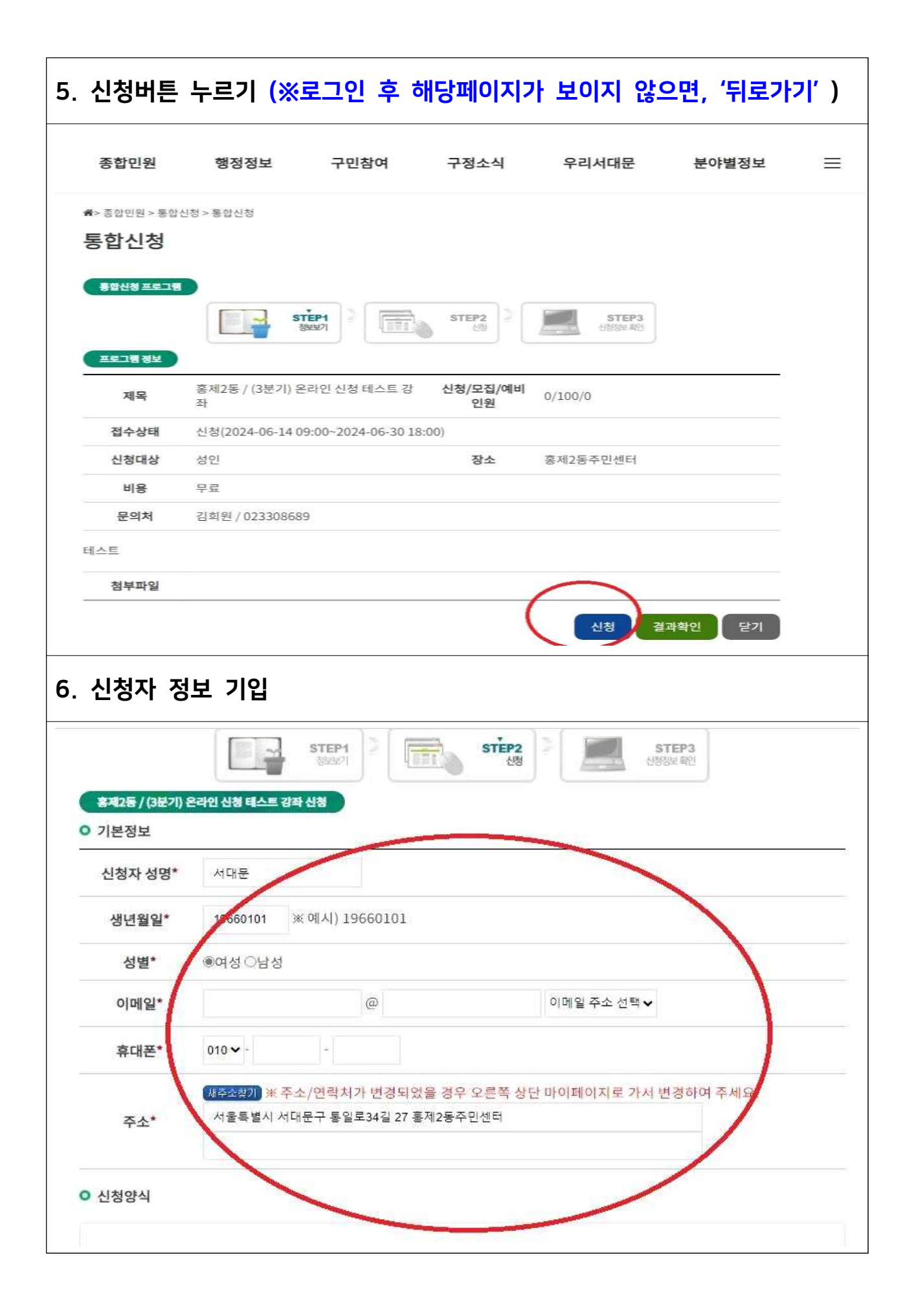

|                                                                                                    |                                                                                                    |                                                                                                  | /                               | 4                    |
|----------------------------------------------------------------------------------------------------|----------------------------------------------------------------------------------------------------|--------------------------------------------------------------------------------------------------|---------------------------------|----------------------|
| 신청양식                                                                                                    |                                                                                                    |                                                                                                  |                                 |                      |
| > <b>개인정보</b> 수취<br>서대문구는 상<br>※ 귀하는 서비<br>신청에 제한을                                                                     | <b>집·이용 동의</b><br>기 서비스 제공을 위해 아래!<br>스 이용에 필요한 최소한의<br>받습니다.                                                                                     | 와 같이 개인정보를 수집·이용합니다<br>개인정보 수집·이용에 동의하지 않을                                                       | ∤.<br>릴수 있으나, 동의를 거부할           | 경우 서비스의              |
|                                                                                                    | 수집항목                                                                                                    | 수집목적                                                                                             | 보유7                             | 간                    |
| 성명,생년월일                                                                                                    | 」, 성별, 이메일, 핸드폰번                                                                                                    | 강좌안내등                                                                                            |                                 |                      |
| 신청 내                                                                                                    | 용 확인                                                                                                    |                                                                                                  |                                 | 목록 등록                |
| 신청 내<br><sup>종합민원</sup>                                                                                                | <b>용 확인</b><br><sub>행정정보 구</sub>                                                                                                    | 민참여 구정소식 -                                                                                       | 우리서대문 분야별?                      | 목록 등록                |
| 신청 내·<br>종합민원<br>▷ 종합민원 > 동합<br>통합신청                                                                                   | <b>용 확인</b><br>행정정보 구<br><sup>난청 &gt;</sup> 통합신청                                                                                                  | 민참여 구정소식 -                                                                                       | 우리서대문 분야별?                      | 목록 등록                |
| 신청 내<br>종합민원<br>▷ 종합민원 > 동합<br>통합신청<br>통합신청 프로그램<br>홍합신청 프로그램                                                          | 용 확인<br>행정정보 구<br><sup>1년청 &gt;</sup> 동합신청<br>단청 > 동합신청                                                                                           | -민참여 구정소식 의                                                                                      | 우리서대문 분야별전<br>STEP3<br>신정정보 407 | 정보 =                 |
| 신청 내<br>종합민원<br>중합민원>동합<br>통합신청<br>동합신청 프로그램<br>유민동/(3보기)<br>신청양식<br>성명*                                               | 영정정보       구         행정정보       구         난성 > 동합신청         도문가입 신청 테스트 경파 신청 북인         서대문                                                      | ·민참여 구정소식 ·                                                                                      | 우리서대문 분야별경<br>STEP3<br>산장정보 북전  | 정보 =                 |
| 신청 내<br>종합민원<br>동합신청 프로그램<br>동합신청 프로그램<br>(3보기)<br>신청양식<br>성명*<br>생년월일*                                                | 용 확인<br>행정정보 구<br>산청 > 동합신청<br>도구입 산철 테스트 경과 산청 특인<br>서대문<br>19660101                                                                             | -민참여 구정소식 -<br>STEP2 2 (1997)                                                                    | 우리서대문 분야별?<br>STEP3<br>신행정보 확인  | 목록 등록                |
| 신청 내<br>종합민원<br>등합인원>동합<br>통합신청<br>동합신청 프로그램<br>응전2동/(3보기)<br>신청양식<br>성명*<br>성명*<br>성별*                                | 용 확인<br>행정정보 구<br>산청> 통합신청<br>산청> 통합신청<br>산정 = 중합신청<br>신상 티스트 강파 산정 확인<br>시대문<br>19660101<br>여                                                    | ·민참여 구정소식 ·                                                                                      | 우리서대문 분야별?                      | 목록 <b>등록</b><br>정보 = |
| 신청 내<br>종합민원<br>종합민원<br>동합신청<br>동합신청 프로그램<br>유합신청 프로그램<br>영명*<br>성명*<br>이메일*                                           | 형정정보       구         행정정보       구         반성 > 통합신청       도문법         대대문       19660101         19660101       대         여       abcde@sdm.go.kr | -민참여 구정소식 ·<br>() () () () () () () () () () () () () (                                          | 우리서대문 분야별경<br>STEP3<br>산장정보 북전  | 목록 <b>등록</b><br>정보 = |
| 신청 내<br>종합민원<br>종합민원 > 동합<br>등합신청<br>통합신청 프로그램<br>홍합신청 프로그램<br>(이번원)<br>성명*<br>이메일*<br>휴대폰번호*                          | 형정정보       구         행정정보       구         신청> 동합신청         대대문         19660101         여         abcde@sdm.go.kr         010-1111-1111           | ·민참여 구정소식 ·                                                                                      | 우리서대문 분야별?                      | 정보 =                 |
| 신청 내<br>종합민원<br>종합민원 > 동합<br>통합신청<br>통합신청 프로그램<br>호권2동 / (3보기) *<br>신청양식<br>성명*<br>성명*<br>성명*<br>이메일*<br>휴대폰번호*<br>주소* | 형정정보       구         행정정보       구         보청> 동합신청                                                                                                | ·민참여 구정소식 ·<br>·<br>·<br>·<br>·<br>·<br>·<br>·<br>·<br>·<br>·<br>·<br>·<br>·<br>·<br>·<br>·<br>· | 우리서대문 분야별?                      | 정보 =                 |

| 이 서대문구 카메고를 주민사                                                                                                    | લાદન                                                                                                    |                                                                                                    |                                     |                                                                              | ٩                                                                                          | 홈 구청        | )보건소 ) | 로<br>구의회 →도시관리; |
|----------------------------------------------------------------------------------------------------|----------------------------------------------------------------------------------------------------|----------------------------------------------------------------------------------------------------|-------------------------------------|------------------------------------------------------------------------------|--------------------------------------------------------------------------------------------|-------------|--------|-----------------|
| 주민센터안내 유용                                                                                                    | ;한 정보                                                                                                    | 민원서비스                                                                                                    | 자치호                                 | 관                                                                            | 우리동 소기                                                                                     |             | 5      | 주민센터 이동 🕞       |
|                                                                                                    |                                                                                                    |                                                                                                    |                                     |                                                                              |                                                                                            |             |        |                 |
| ● 자치회관                                                                                                    | : 강좌                                                                                                    | 안내                                                                                                    |                                     |                                                                              |                                                                                            |             | ♠〉홈제2  | 동주민센터 > 자치회관    |
| > 자치회관소개                                                                                                    | 동주민센터                                                                                                    | 홍제2동                                                                                                    |                                     |                                                                              | 교육대상                                                                                       | 성인          |        |                 |
| 주민자치회                                                                                                    | 강좌명                                                                                                    | (3분기) 온라?                                                                                                    | 긴 신청 테스트 강좌                         |                                                                              | 강사명                                                                                        | 테스트         |        |                 |
| > 자치회관 소식                                                                                                    | 교육기간                                                                                                    | 2024-07-01                                                                                                    | ~ 2024-09-30                        |                                                                              |                                                                                            |             |        |                 |
| > 자치회관 프로그램<br>- 강작안내                                                                                                    | 교육시간                                                                                                    | (수요일) 01 :<br>(금요일) 01 :                                                                                                   | 00 ~ 01 : 00<br>00 ~ 01 : 00        |                                                                              |                                                                                            |             |        |                 |
| - 동아리                                                                                                    | 교육장소                                                                                                    | 홍제2동주민선                                                                                                    | <u>1</u> E(                         |                                                                              |                                                                                            |             |        |                 |
| ▶ 시설 및 대관                                                                                                    | 접수기간                                                                                                    | 2024-06-14                                                                                                    | ~ 2024-06-30                        |                                                                              | 사용료                                                                                        | 0원          |        |                 |
| ? 우리동 사업현황                                                                                                    | 모집인원                                                                                                    | 인터넷접수 : '                                                                                                    | 100명                                |                                                                              | 접수된 인원                                                                                     |             |        |                 |
| 주민센터 이용시간                                                                                                    | 접수상태                                                                                                    | 접수중 인터                                                                                                    | 1넷 신청/결과확인                          | 1 바로가기                                                                       |                                                                                            |             |        |                 |
| BIGI - 074011 - 0#611                                                                                                    | 문의전화                                                                                                    | 023308689                                                                                                    |                                     |                                                                              |                                                                                            |             |        |                 |
| 영달 · 오건9시~ 오루9시<br>토/일/공휴일 : 휴무<br>위치 : 통일로 34길 27<br>전화 : 02-330-8127<br>패스 : 02-301-6573                                                                                                    | 강좌소개                                                                                                    | 온라인신청테                                                                                                    | 스트용 강좌입니다                           |                                                                              |                                                                                            |             |        | 목력              |
| 정렬·오건9시-오부9시<br>도/열/공휴일:휴무<br>위치:통일로 34길 27<br>전화:02-330-8127<br>팩스:02-391-6573                                                                                                    | <sup>강쾌소개</sup><br>'선정결                                                                                                    | 은라인신청태<br>과 발표                                                                                                    | 스트용 장좌입니다<br>.일'이로                  | 후에 혹                                                                         | <u> 안</u> 가능                                                                               |             |        |                 |
| 정말 · 오전에 · 오파이<br>도/열/공휴일 : 휴무<br>위치 : 통일로 34길 27<br>전화 : 02-330-8127<br>팩스 : 02-391-6573<br>정결과확인방법]                                                                                                    | ರವರ್ಷ<br>ಕ್ಷಾಗಿಕ್ಷ<br>ಕ್ಷಾಗಿಕ್ಷ                                                                                                    | 은라인신청태<br>라 발표                                                                                                    | 스트용 장좌입니다<br>-일'이로<br>구민참여          | <b>후에 호</b><br><sub>구정소식</sub>                                               | <mark>우리서대</mark>                                                                          | 2 분         | 야별정보   | =               |
| · 도/열/공휴일: 휴무<br>위치: 통일로 34길 27<br>전화: 02-330-8127<br>팩스: 02-391-6573<br>정결과확인방법]<br>정결과확인방법]                                                                                                    | <del>강과소개</del><br><b>'선정결</b><br>종합민원<br>*종합민원>통합신청>*<br>통합신청                                                                                                    | 은라인신청태<br>라 발표<br>행정정보                                                                                                    | 스트용 장좌입니다<br>- <b>일'이</b> 로<br>구민참여 | <b>후에 호</b><br><sub>구정소식</sub>                                               | <b>안가능</b><br><sup>우리서대동</sup>                                                             | 문 분         | 야별정보   | =               |
| 비행: 오건에서 오보에서         도/결/공휴일:휴무         위치: 통일로 34길 27         전화: 02-330-8127         팩스: 02-391-6573             정결과확인방법]             상업대문구             호합미원             친접한민원실                                                                                                    | ८३३८७४         *Ódðð         ङर्वेग्राधि         *>रुव्रिग्राधि         \$\$2000         \$\$2000         \$\$2000         \$\$2000         \$\$2000         \$\$2000         \$\$2000         \$\$2000         \$\$2000         \$\$2000         \$\$2000         \$\$2000         \$\$2000         \$\$2000         \$\$2000         \$\$2000         \$\$2000         \$\$2000         \$\$2000         \$\$2000         \$\$2000         \$\$2000         \$\$2000         \$\$2000         \$\$2000         \$\$2000         \$\$2000         \$\$2000         \$\$2000         \$\$2000         \$\$2000         \$\$2000         \$\$2000         \$\$2000         \$\$2000         \$\$2000         \$\$2000         \$\$2000         \$\$2000         \$\$2000         \$\$2000         \$\$2000         \$\$2000         \$\$2000         \$\$2000 | 은라인신청태<br>라 발표<br>행정정보<br>배화신성                                                                                             | 스트용 강좌입니다<br>일'이로<br>구민참여           | <b>호에 호</b><br>구정소식                                                          | 우리서대는<br>우리서대는                                                                             | 란 분         | 아별정보   | =               |
| 행할·오건화/·오보하지         도/열/공휴일 : 휴무         위치 : 통일로 34월 27         전화 : 02-330-8127         팩스 : 02-391-6573             정결과확인방법]             정결과확인방법             정결과확인방법             정결과확인             전환민원실         진전환민원실         민원신청/발급                                                                                                    | ごゴムバ       どれていていていていていていていていていていていていていていていていていていてい                                                                                                    | 은라인신청태<br>라 발표<br>행정정보<br>582신청                                                                                            | 스트용 장좌입니다<br>-일'이로<br>구민참여          | <b>후에 호</b><br>구정소식                                                          | 우리서대된<br>우리서대된<br>EBSK RZ                                                                  | 문 분         | 야별정보   | =               |
| 비행: 오건화이는 오보하지         도/결/공휴일:휴무         위치: 통일로 34월 27         전화: 02-330-8127         팩스: 02-391-6573             정결과확인()             장이라지?             전환만문자             친합한민원실          전철한민원실          변환신경/발급                                                                                                    | ごゴムバ       ・イセるづこ       ・本部만원       *・本部만원 > 통합신청 > 8       「おいえ エニコ       「おいえ エニコ       エニコ 和二                                                                                                    | 은라인신청태:<br>라발표<br>행정정보<br>응합신청                                                                                             | 스트용 강좌입니다<br>- 일'이 로<br>구민참여        | 후에       호         구정소식       STEP2         신청/모집/예비       신청/모집/예비          | 우리서대는<br>우리서대는<br>(1)100/0                                                                 | -<br>-<br>- | 야별정보   | =               |
| 행할 · 오건하지· 오보하지         로/껍/장휴일 · 휴무         위치 · 통일로 34월 27         전화 · 02-330-8127         팩스 · 02-391-6573             정결고·확인방법]             정결고·확인방법]             정결고·확인방법]             전환만원실         친철한민원실          면원신청/발급          면원신고센터                                                                                                    | 강국소개       '선정결:       종합민원       *>종합민원>봉합신청>용       통합신청       도로고립 정보       전숙식태     신청                                                                                                    | 은라인신청태:<br>관 발표<br>행정정보<br>환환신청<br>125 / (3분기) 온라인<br>(2024-06-14 09:07                                                    | 스트용 강좌입니다<br>- 인'이르<br>구민참여         | <b>주에 호</b><br>구정소식<br>STEP2<br>신청/모집/예비<br>인원                               | <b>가인가능</b><br>우리서대<br>(1100/0                                                             | 2 ž         | 야별정보   | =               |
| 비행: 오전9시· 오보9시           도/결/공휴일:휴무           위치: 통일로 34월 27           전화: 02-330-8127           팩스: 02-391-6573             정결과확인방법]           조합민원           진접한민원실            진접한민원실            민원신청/발급            면원신고센터            전문가 상담실                                                                                                    | 강국소개         '선정결:         종합민원         *>종합민원>통합신청>য়         통합신청프로그램         프로그램 정보         전국수상태       신청         신청대상       성인                                                                                                    | 은라인신청태)<br>관 발표<br>행정정보<br>통합신청<br>[25 / (3분기) 온라인<br>(2024-06-14 09:00                                                    | 스트용 강좌입니다<br>- 인간 이로<br>구민참여        | 호에       호         구정소식         STEP2         신청/모집/예비         인원         장소 | ・・・・・・・・・・・・・・・・・・・・・・・・・・・・・                                                              | -<br>-<br>- | 야별정보   | =               |
| 방법: 오건화지는 오보여지         도/법/공휴일:휴무         위치: 통일로 34월 27         건화: 02-330-8127         팩스: 02-391-6573             정결고가확인방법]             정결고가확인 (1997)             장대문국             용합민원실         진접한민원실       '         민원신정/발급       '         면원신고센터       '         전문가 상담실       '         규제개택       '                                                                                                    | 강국소개         *소진정결:         종합민원         *>종합민원>봉합신청>용         통합신청프로그램         통합신청프로그램         전수상태       신청         신청대상       성요         비용       무료                                                                                                    | 은라인신청태:<br>은라인신청태:<br>행정정보<br>활란신청<br>[12동 / (3분기) 온라인<br>(2024-06-14 09:00                                                | 스트용 강좌입니다<br>- 인간 이르<br>구민참여        | 호에 호         구정소식         STEP2         신청/모집/예비<br>인원         장소            | トロント         우리서대:         第2日本대:         1/100/0         ※제2SF平민센터                        |             | 야별정보   |                 |
| 비행: 오건화시· 오보아시         도/열/공휴일:휴무         위치: 통일로 34월 27         전화: 02-330-8127         팩스: 02-391-6573             정결고·확인방법             정결고·확인             정결고·확인             전환·02-391-6573             정결고·확인             정결고·확인             정결고·확인             정결고·확인             정결고·확인             정결고·확인             정결····································                                                                                                    | 강국소개         *소 전 정 결 기         종합민원         *> 종합민원 > 통합신청 > 종         통합신청 프로그램         프로그램 정보         전국수상태       신점         신청대상       성요         비용       무료         문의치       김료                                                                                                    | 은라인신청태:<br>은라인신청태:<br>행정정보<br>5월신청<br>12동 / (3분기) 온라인<br>(2024-06-14 09:00<br>1<br>2<br>(2024-06-14 09:00                  | 스트용 강좌입니다<br>-일'이르<br>구민참여          | <b>후 에 호</b><br>구정소식<br>STEP2<br>신청/모집/예비<br>인원<br>장소                        | <b>トロン</b><br>우리서대<br>ション<br>・<br>・<br>・<br>・<br>・<br>・<br>・<br>・<br>・<br>・<br>・<br>・<br>・ |             | 야별정보   | =               |
| 비행: 오건화이· 오보하지           도/결/공휴일:휴무           위치: 통일로 34월 27           전화: 02-330-8127           팩스: 02-391-6573             정결고·확인()           장려문고           전철: 02-391-6573             장려로고·확인()             장려문고·확인()             전철: 02-391-6573             장려로고·확인()             장려로고·확인()             정결고·확인()             정결고·확인()             환학인원실             진철한 민원실             진철한 민원실             진철한 민원실             진철: 0월 신과·발급             전문가 상당실           고제개역             · 통합신청 | 강국소개       *선정결       종합민원       *> 종합민원> 봉합신청> 원       통합신청 프로그램       ** 전성 프로그램       ** 전성 프로그램       ** 전성 프로그램       ** 전 전 전 전       전 전 전       ····································                                                                                                    | 은라인신청태:<br>관 발표<br>행정정보<br>방학신정<br>125 / (3분기) 온라인<br>(2024-06-14 09:00<br>12<br>(2024-06-14 09:00<br>12<br>12 (2023-06689 | 스트용 강좌입니다<br>으일' 이로<br>구민참여         | 보이       호         구정소식                                                      | 나인가능           우리서대:           1/100/0           홍제2동주민센터                                  | -<br>-<br>- | 야별정보   | =               |

| [선정 <sup>:</sup> | 결과 확인                     | 방법]    | '선정                    | 결과 발               | 표일'이           | 후에 획  | 안 가능             |       |   |
|------------------|---------------------------|--------|------------------------|--------------------|----------------|-------|------------------|-------|---|
|                  |                           |        |                        |                    |                |       |                  |       |   |
| SE SE            | <b>1대문구</b><br>ODAEMUN-GU |        | 종합민원                   | 행정정보               | 구민참여           | 구정소식  | 우리서대문            | 분야별정보 | ≡ |
|                  | 종합민원                      |        | 유> 종합민원 > 통합신청<br>토하시처 | >통합신청              |                |       |                  |       |   |
|                  |                           |        |                        |                    |                |       |                  |       |   |
|                  | 진설한민원실                    | ~      |                        |                    | Pi Cint        | STEP2 | STEP3<br>신청정보 확인 |       |   |
|                  | 분야별 민원 안내                 | ~      | 홍제2동/(3분기) 온라          | 인 신청 태스트 강좌 신청 4   | 12<br>12       |       |                  |       |   |
|                  | 민원신고센터                    | $\sim$ | ○ 신청양식<br>             | 서대문                |                |       |                  |       |   |
|                  | 전문가 상담실                   | $\sim$ | 생년월일*                  | 19660101           |                |       |                  |       |   |
|                  | 규제개혁                      | ~      | 성별* (<br>휴대폰번호*        | H<br>010-1111-1111 |                |       |                  |       |   |
|                  | 통합신청                      | ~      | 주소*                    | 너울특별시 서대문구         | 통일로34길 27 홍제25 | 통주민센터 |                  |       |   |
|                  | • 통합신청                    |        | 당첨여부 \                 | é                  |                |       |                  |       |   |
|                  |                           |        |                        |                    |                |       |                  |       |   |
| ① 신 <sup>3</sup> | 청된 정보                     | 를통     | 하 최종                   | 등록(?               | 결제)안L          | 바하므로  | 정확하기             | ㅔ 작성  |   |
| ② 결              | 제는 계좌                     | 이체     | 혹은 자                   | 치회관                | 방문 키           | 드결제   |                  |       |   |
| 3 ት              | 강료 감면                     | 대상     | <u> </u>               | 증빙지                | 료를 접           | 수창구   | (2층도서            | 관)에 제 | 출 |
|                  |                           |        |                        |                    |                |       |                  |       |   |